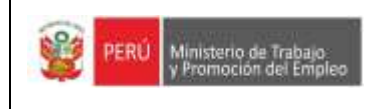

| ELABORADO POR:<br>Sub Dirección de Promoción del<br>Empleo                          | <b>REVISADO POR</b> :<br>Oficina de Organización y<br>Modernización     | APROBADO POR:<br>Dirección de Promoción del<br>Empleo y Capacitación Laboral     |
|-------------------------------------------------------------------------------------|-------------------------------------------------------------------------|----------------------------------------------------------------------------------|
| Fecha:26/08/2020                                                                    | Fecha: 26/08/2020                                                       | Fecha: 26/08/2020                                                                |
| Firma:                                                                              | Firma:<br><b>Jessica López Salcedo</b><br>Especialista en Modernización | Firma:<br>Muitores B.<br>Natalia Quiñones Berrospi<br>Directora de Promoción del |
| Javier Matos Quintanilla<br>Sub Director de Promoción del<br>Empleo (e)             |                                                                         | Empleo y Capacitación Laboral (e)                                                |
| Firma:<br>Burn Curr D<br>Geraldine Beraun Nina<br>Analista de Gestión de la Calidad |                                                                         |                                                                                  |
| Firma:<br>Firma:<br><b>Iván Palomino Yarasca</b><br>Consultor de Empleo             |                                                                         |                                                                                  |

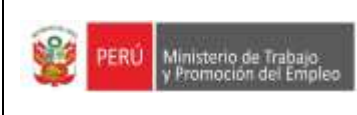

### PROCEDIMIENTO ESPECIFICO DEL SERVICIO DE CERTIFICADO ÚNICO LABORAL(CERTIJOVEN-CERTIADULTO)

#### (1) ÓRGANO / UNIDAD ORGÁNICA RESPONSABLE: Dirección de Promoción del Empleo y Capacitación Laboral / Sub Dirección de Promoción del Empleo (2) FINALIDAD: Brindar Información a los ciudadanos peruanos desde los 18 años en adelante, sobre el proceso de obtención de un documento oficial, gratuito y relevante para la contratación laboral, que contiene información sobre los datos de identidad, antecedentes policiales, penales y judiciales, trayectoria educativa y experiencia laboral formal. (3) BASE LEGAL: Decreto Supremo Nº 001-2012-TR, que aprueba la creación de la "Ventanilla Única de Promoción del Empleo" el Decreto Supremo N°002-2015-TR, que aprueba el cambio de denominación de la Ventanilla Única de Promoción del Empleo por la de Centro de Empleo. Decreto Supremo Nº 014-2020-TR, que aprueba el Reglamento del Decreto Legislativo Nº 1498, que otorga accesibilidad al Certificado Único Laboral para personas adultas ante el impacto del COVID-19. Decreto Supremo Nº 016-2020-TR, que modifica el Reglamento del Decreto Legislativo Nº 1378, que fortalece y extiende la accesibilidad al Certificado Único Laboral para Jóvenes. Resolución Ministerial Nº 094-2016-TR, que aprueba la Directiva General Nº 001-2016-MTPE/3/18 "Lineamiento para la Constitución y el Funcionamiento del Centro de Empleo y su integración a la Red Nacional del Servicio Nacional de Empleo". Resolución Ministerial N°0129-2020-TR, que aprueba la Directiva General N° 002-2020-MTPE/3/18 "Lineamientos para el acceso al Certificado Único Laboral para personas adultas- CERTIADULTO" Resolución Ministerial Nº 0138-2020-TR, que aprueba la Directiva General Nº 003-2020-MTPE/3/18 denominada "Lineamientos para el acceso al Certificado Único Laboral para jóvenes - CERTIJOVEN" Resolución Directoral N°001-2020-MTPE/3/18, que aprueba el Manual de usuario Certificado Único Laboral para jóvenes y adultos. Decreto Supremo Nº 044-2020-PCM y sus diversas modificatorias que declara Estado de Emergencia Nacional por las graves circunstancias que afectan la vida de la Nación a consecuencia del brote del COVID-19. Resolución Ministerial Nº103-2020-PCM, que aprueba los "Lineamientos para la atención a la ciudadanía y el funcionamiento de las entidades del Poder Ejecutivo, durante la vigencia d la declaratoria de emergencia sanitaria producida por el Covid-19, en el Marco del Decreto Supremo Na 008-2020-SA" Resolución Ministerial Nº 116-2020-TR, mediante el artículo Nº 3 se crea la Plataforma digital de Servicios Virtuales del MTPE. (4) REQUISITOS DEL PROCEDIMIENTO: Cita reservada por usuario en la Plataforma de Servicio al Ciudadano. El usuario que reserve cita deberá contar con laptop, celular o Tablet con internet donde pueda acceder a la cita virtual. ÓRGANO/ DURACIÓN UNIDAD RESPONSABL (5) ACTIVIDADES DEL PROCEDIMIENTO ORGANIC E (CARGO) MINUTOS HORAS Α USUARIO 01 Usuario reserva su cita para el servicio de Certificado Único Laboral (Certijoven Certiadulto) a través de: -Link: http://serviciosvirtuales.trabajo.gob.pe/extrane t/web/citas de la Plataforma de Servicio al Ciudadano; o,

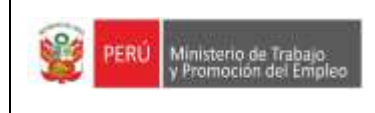

# PROCEDIMIENTO ESPECIFICO DEL SERVICIO DE CERTIFICADO ÚNICO LABORAL(CERTIJOVEN-CERTIADULTO)

Código: PE-CUL--01 Versión: 6.0 Fecha: 26-08-2020 Página: **3** de **5** 

|    | -Acercándose a la sede central del Ministerio<br>de Trabajo y Promoción del Empleo, para que<br>un consultor le ayude a reservar su cita.                                                                                                    |      |    |   |                        |
|----|----------------------------------------------------------------------------------------------------|------|----|---|------------------------|
| 02 | <ul> <li>Descargar en la plataforma de servicio al ciudadano el reporte de citas reservadas, identificar todas las citas y horarios reservados y realizar de preferencia 1 día antes, lo siguiente:</li> <li>Notificar al usuario mediante la extranet, para que se conecte a la hora de la cita programada.</li> <li>Enviar correo recordatorio de la cita reservada e indicaciones de acuerdo a la <i>Guía de Atención Plataforma de servicios Virtuales MTPE.</i></li> </ul>                                                                                                    | SDPE | 5  | - | Consultor de<br>Empleo |
| 03 | <ul> <li>Invitar al usuario para unirse a la videollamada<br/>por Google meet, de acuerdo a la <i>Guía de</i><br/><i>Atención Plataforma de servicios Virtuales</i><br/><i>MTPE</i>, en caso que el usuario no se conecte a<br/>la videollamada, el consultor puede hacer uso<br/>del teléfono, correo electrónico u otros medios<br/>de contacto, a fin de brindar la atención<br/>correspondiente.</li> <li>Pasada la tolerancia de 5 minutos, al no tener<br/>respuesta del usuario se considera cita<br/>abandonada: <ul> <li>Se envía un correo indicando el abandono<br/>de cita e invitándolo a generar otra cita de<br/>requerirlo.</li> <li>Se coloca el motivo del abandono de cita<br/>en la casilla de "Observaciones" en la<br/>plataforma Extranet.</li> </ul> </li> <li>De llegarse a contactar con el usuario,<br/>continuar con la actividad Nº04.</li> </ul> | SDPE | 5  | - | Consultor de<br>Empleo |
| 04 | <ul> <li>Al iniciar la atención:</li> <li>Hacer clic en Inicio de la cita reservada en<br/>la Plataforma de Servicio al Ciudadano; y</li> <li>Presentarse ante el usuario como indica la<br/>pauta de atención, seguidamente se<br/>brinda información general sobre el<br/>servicio.</li> <li>Compartir su pantalla e ingresar a la<br/>página web: <u>www.empleosperu.gob.pe</u> y<br/>orientarlo sobre el proceso de obtención<br/>del Certificado Único Laboral.</li> </ul>                                                                                                    | SDPE | 15 | - | Consultor de<br>Empleo |
| 05 | <ul> <li>Antes de concluir la atención, explicar lo siguiente al usuario:</li> <li>Indicar al usuario que al finalizar la atención se remitirá de forma automática a su correo electrónico la "Encuesta de Satisfacción - Servicios Virtuales MTPE, para conocer su opinión sobre la atención brindada por el consultor.</li> </ul>                                                                                                    | SDPE |    | - | Consultor de<br>Empleo |

| 05011 Ministario da Tobalo | PROCEDIMIENTO ESPECIFICO<br>DEL SERVICIO DE CERTIFICADO | Código: PE-CUL01<br>Versión: 6.0 |  |
|----------------------------|---------------------------------------------------------|----------------------------------|--|
| y Promoción del Empleo     | ÚNICO LABORAL(CERTIJOVEN-                               | Fecha: 26-08-2020                |  |
|                            | CERTIADULTO)                                            | Página: <b>4</b> de <b>5</b>     |  |
|                            | CERTIADULTO)                                            | Página: 4 de 5                   |  |

|                                                                                                    | <ul> <li>Agradecer, despedirse e invitar a gestionar una nueva cita de requerirlo, finalizar la video llamada.</li> </ul>                                                                                 |      |    |   |                        |
|----------------------------------------------------------------------------------------------------|----------------------------------------------------------------------------------------------------|------|----|---|------------------------|
|                                                                                                    | Dar clic en el botón "Final" para terminar la cita<br>en la Plataforma de Servicio al Ciudadano, de<br>ser necesario colocar apreciaciones en el<br>campo "Observaciones antes de guardar la<br>atención" |      |    |   |                        |
| 06                                                                                                    | Al finalizar el día, registrar la atención en el<br>Google drive "Atenciones Virtuales de la<br>DPECL"                                                                                                    | SDPE | 10 | - | Consultor de<br>Empleo |
| TOTAL, TIEMPO EMPLEADO EN EL PROCEDIMIENTO: 35 Minutos.                                                                                               |                                                                                                    |      |    |   |                        |
| <ul> <li>(6) OBSERVACIONES:</li> <li>En caso el usuario solicite un servicio distinto al brindado se le direccionará al servicio correcto.</li> </ul> |                                                                                                    |      |    |   |                        |

# (7) FORMULARIOS Y/O FORMATOS:

• Formulario google "Encuesta de Satisfacción"

### (8) REGISTROS:

- Registro en Plataforma de Servicio al Ciudadano
- Registro en Drive Atenciones Virtuales Centro de Empleo.
- Cartilla Usuarios Acceder a Videollamada Google Meet.
- Guía de Consultor Atención de Servicios Virtuales MTPE.

# (9) DIAGRAMA DE FLUJO:

Diagrama de Flujo del Servicio Orientación en Certijoven - Certiadulto.

# DIAGRAMA DE FLUJO DEL SERVICIO DE CERTIFICADO ÚNICO LABORAL

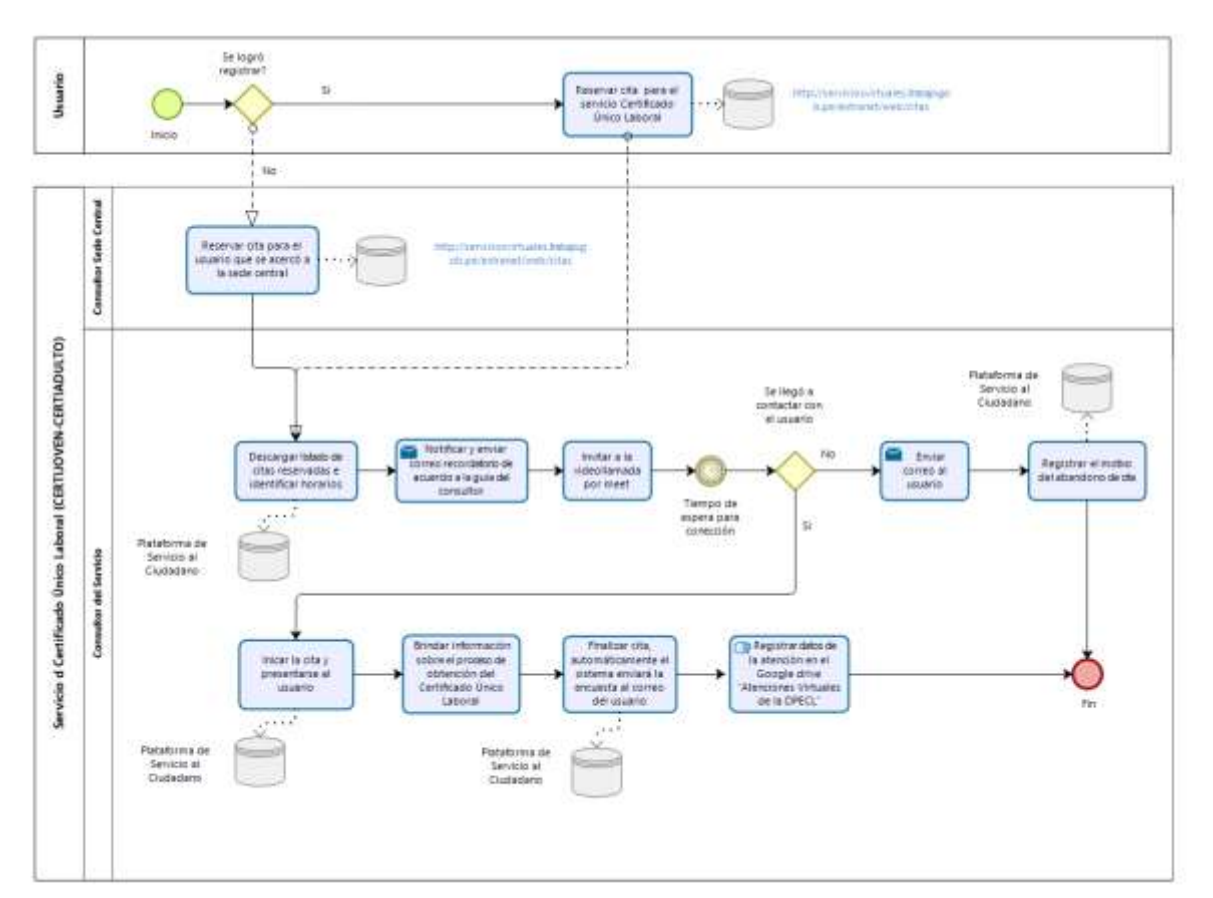

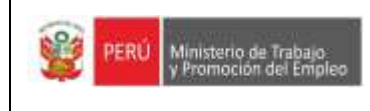

# PROCEDIMIENTO ESPECIFICO DEL SERVICIO DE CERTIFICADO ÚNICO LABORAL(CERTIJOVEN-CERTIADULTO)

# **Control de Cambios**

| N° de ítem | Texto modificado                                                                | Versión | Fecha      | Responsable                              |
|------------|---------------------------------------------------------------------------------|---------|------------|------------------------------------------|
| 03         | Se ha agregado<br>normativas                                                    | 05      | 26-08-2020 | Consultor<br>responsable del<br>servicio |
| 05         | Se modificaron<br>actividades del<br>procedimiento y su<br>respectiva duración. | 05      | 26-08-2020 | Consultor<br>responsable del<br>servicio |
| 07         | Se modificaron los<br>formatos                                                  | 05      | 26-08-2020 | Consultor<br>responsable del<br>servicio |
| 08         | Se modificaron los<br>registros                                                 | 05      | 26-08-2020 | Consultor<br>responsable del<br>servicio |